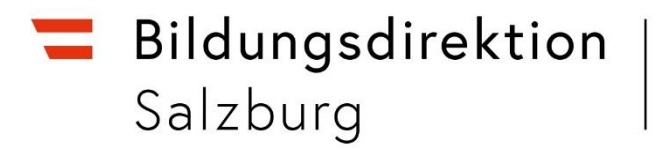

# Employee-Self-Service für das Reisemanagement (ESS) Anleitung: einen Reiseantrag stellen

Ausgenommen Hochschullehrgänge an der PH (Papier-Antragsprozess wie bisher; Reisekostenabrechnung im ESS)

### Anmeldung: Serviceportal Bund

#### service.gv.at

| Serviceportal Bund                                                                                             |                   |  |  |  |
|----------------------------------------------------------------------------------------------------|-------------------|--|--|--|
|                                                                                                    |                   |  |  |  |
| Anmelden am Se                                                                                                 | erviceportal Bund |  |  |  |
| Sie können das Angebot des Serviceportal Bund nutzen, in dem Sie eine der<br>folgenden Anmeldemethoden nutzen. |                   |  |  |  |
| Aktive Bedienstete                                                                                             |                   |  |  |  |
| <b>ID Austria</b><br>Handysignatur                                                                             | Stammportal       |  |  |  |

Wenn die Anwendungen "Reiseantrag" und "Reisekostenabrechnung" nicht bereits in der Favoritenliste aufscheinen (festlegen mit Sternchen), finden Sie diese unter "Alle Anwendungen" --> "Reisemanagement":

| 💳 Serviceportal Bund 👥 | Verfahrensinformationen          |            | SPB MA31 (> Suchbegriff                  | Q          |
|------------------------|----------------------------------|------------|------------------------------------------|------------|
|                        |                                  |            |                                          |            |
| Alle Anwendungen       | Mitarbeiter/in                   |            |                                          |            |
|                        | 畏 Reisemanagement                |            |                                          |            |
| Mitarbeiter/in         | Reiseantrag                      | $\bigcirc$ | Reisekostenabrechnung                    | $\bigcirc$ |
|                        | Übersicht Reisen Mitarbeiter(in) | ☆          | Berechnungshilfe Differenzwerbungskosten |            |

### Detaillierte Schulungsunterlagen und Schulungsvideos:

ⓐ > Verfahrensinformationen > Personalverfahren des Bundes > Schulungsunterlagen > Employee Self Services (ESS-RM und ESS-ZW)

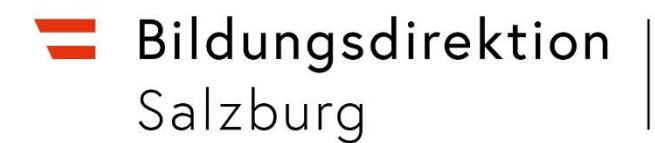

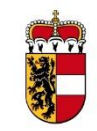

## Schritt für Schritt zur Stellung eines Reiseantrags:

Für alle Dienstreisen ist rechtzeitig (mindestens 3 Wochen) vor Beginn ein Antrag zu stellen, damit der Reiseantrag (= Dienstreiseantrag) geprüft werden kann. Nach Beginn der Dienstreise kann kein Reiseantrag mehr gestellt werden. Es liegt in der Eigenverantwortung jeder Lehrperson, zeitgerecht einen Reiseantrag zu stellen.

Dienstreisen ohne vorherigen Reiseantrag können nicht abgerechnet werden (ausgenommen solche, für die ein Reiseantrag gemäß Erlass 2.10 vom 11.10.2023 pauschal als erteilt gilt).

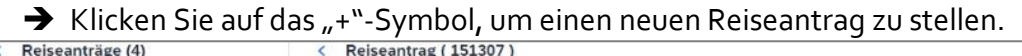

| ( Reiseantrage (4)         |                    | ( Reiseannag (101307)                                     |                   |                     |
|----------------------------|--------------------|-----------------------------------------------------------|-------------------|---------------------|
| Suchen                     | QQ                 |                                                           |                   |                     |
| Gefiltert nach: Datum (6 M | fonate)            | Test                                                      |                   | <b>0,00</b><br>EUR  |
| Test                       | <b>0,00</b><br>EUR | Graz, Österreich<br>25.11.2024, 08:00 - 25.11.2024, 17:00 |                   | Genehmigt           |
| Graz, Österreich           | Genehmigt          |                                                           |                   |                     |
| 25.11.2024, 08:00          | 24.10.2024         |                                                           |                   |                     |
| 25.11.2024, 17:00          |                    |                                                           |                   |                     |
| Schulung                   | 0,00<br>EUR        | Allgemeine Informationen                                  |                   |                     |
| Graz, Österreich           | Genehmigt          |                                                           |                   |                     |
| 25.10.2024, 08:00          | 24.09.2024         | Reisetätigkeit: Konto 5606000                             |                   |                     |
| 25.10.2024, 17:00          |                    | Geschatzte Kösten: 0,00 EUK                               |                   |                     |
| Test                       | 0,00<br>EUR        | Geschätzte Kosten                                         |                   |                     |
| Graz, Österreich           | Eingereicht        | Тур                                                       | Geschätzte Kosten |                     |
| 20.10.2024, 08:00          | 19.09.2024         | Bahn                                                      | 0.00 EUR          |                     |
| 20.10.2024, 20.00          |                    | Flug                                                      | 0.00 EUR          |                     |
| Schulung                   | 0,00               | Hotel                                                     | 0.00 EUR          |                     |
|                            | EUR                | Schlafwagen                                               | 0.00 EUR          |                     |
| Graz, Osterreich           | Genehmigt          | Constiger                                                 | 0.00 EUR          |                     |
| 05.05.2024, 20:00          | 04.04.2024         | Julisuges                                                 | 0,00 101          |                     |
| <b></b>                    |                    | Kostenzuordnung (1)                                       |                   |                     |
| Poroite oine               | araichta           | Beschreibung                                              | Тур               | Anteil              |
| bereits eing               | Jereichte          | Büro des BMinisters (0010000100)                          | Kostenstelle      | 100.00 %            |
| oder gene                  | hmigte             |                                                           |                   |                     |
| Reisean                    | träge              |                                                           |                   |                     |
|                            | 3                  |                                                           |                   |                     |
|                            |                    |                                                           |                   |                     |
|                            |                    |                                                           |                   |                     |
|                            | Y +                |                                                           |                   | Bearbeiten Historie |
|                            |                    |                                                           |                   |                     |
|                            |                    | Neuen Reiseantrag ste                                     | llen              |                     |

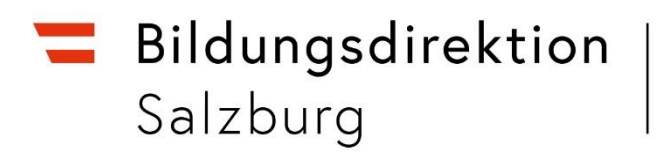

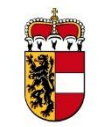

➔ Befüllen Sie das Formular.

| )           | < Neuer Reiseantrag                                                                                                    |                                                                                                    |                                                                                                    |                                                                                                    |  |
|-------------|----------------------------------------------------------------------------------------------------|----------------------------------------------------------------------------------------------------|----------------------------------------------------------------------------------------------------|----------------------------------------------------------------------------------------------------|--|
| QC          | Reisedetails                                                                                                    |                                                                                                    |                                                                                                    |                                                                                                    |  |
| /onate)     |                                                                                                    | 2                                                                                                    |                                                                                                    |                                                                                                    |  |
| 0,00        | Grund: *                                                                                                    | Schulung<br>0 - Konto 5606000                                                                                                    | ~                                                                                                    |                                                                                                    |  |
| Genehmigt   | Von: fT                                                                                                    | 30 10 2024 08:00                                                                                                    | 6                                                                                                    | Felder mit rotem 🛪                                                                                                    |  |
| 24.10.2024  | Pint 1                                                                                                    | 20 10 2024 08:01                                                                                                    | #                                                                                                    | sind Pflichtfelder un                                                                                                    |  |
|             | Dis.                                                                                                    | 0.10.2024, 00.01                                                                                                    |                                                                                                    |                                                                                                    |  |
|             | Land: *                                                                                                    | Osterreich (AI)                                                                                                    | D,                                                                                                    | auszufullen!                                                                                                    |  |
| 0,00<br>EUR | Ort: *                                                                                                    |                                                                                                    |                                                                                                    |                                                                                                    |  |
| Genehmigt   | Geschätzte Kosten:                                                                                                    | 0.00 EUR                                                                                                    |                                                                                                    |                                                                                                    |  |
| 24.09.2024  | Bemerkungen:                                                                                                    |                                                                                                    |                                                                                                    |                                                                                                    |  |
|             |                                                                                                    |                                                                                                    |                                                                                                    |                                                                                                    |  |
| 0,00        |                                                                                                    |                                                                                                    |                                                                                                    |                                                                                                    |  |
| EUR         |                                                                                                    |                                                                                                    |                                                                                                    |                                                                                                    |  |
| 19.09.2024  | Genehmiger/in                                                                                                    |                                                                                                    |                                                                                                    |                                                                                                    |  |
|             |                                                                                                    |                                                                                                    |                                                                                                    |                                                                                                    |  |
|             | Name:                                                                                                    | MUSTER VORGESETZTER, BA MA                                                                                                    | Ð                                                                                                    |                                                                                                    |  |
| 0,00        |                                                                                                    |                                                                                                    |                                                                                                    |                                                                                                    |  |
| Genehmigt   |                                                                                                    |                                                                                                    |                                                                                                    |                                                                                                    |  |
| 04.04.2024  | Reisemittel                                                                                                    |                                                                                                    |                                                                                                    |                                                                                                    |  |
|             | Schlafwagen:                                                                                                    | NEIN                                                                                                    |                                                                                                    |                                                                                                    |  |
|             | Privat PKW-                                                                                                    |                                                                                                    |                                                                                                    |                                                                                                    |  |
|             |                                                                                                    |                                                                                                    |                                                                                                    |                                                                                                    |  |
|             | Flug:                                                                                                    | NEIN                                                                                                    |                                                                                                    |                                                                                                    |  |
|             | Zusatz:                                                                                                    |                                                                                                    |                                                                                                    |                                                                                                    |  |
|             |                                                                                                    |                                                                                                    |                                                                                                    |                                                                                                    |  |
|             |                                                                                                    |                                                                                                    |                                                                                                    |                                                                                                    |  |
| ▽ +         |                                                                                                    |                                                                                                    | Sichern 700                                                                                                    | NG senden Abbrechen                                                                                                    |  |
|             | Q. C<br>tonate)<br>0,00<br>EUR<br>Genehmigt<br>24.10.2024<br>0,00<br>EUR<br>Genehmigt<br>24.09.2024<br>0,00<br>EUR<br>Eingereicht<br>19.09.2024<br>0,00<br>EUR<br>Genehmigt<br>04.04.2024<br>V. + | Q. C       Reisedetails         0,00       EUR         Genehmigt       Von: ¶         24.10.2024       Bis:*         0,00       EUR         Genehmigt       Cond:*         24.09.2024       Geschätzte Kosten:         0,00       EUR         Genehmigt       Geschätzte Kosten:         24.09.2024       Geschätzte Kosten:         0,00       EUR         Eingereicht       19.09.2024         Genehmigt       Anme:         0,00       EUR         Eingereicht       Schlafwagen:         19.09.2024       Reisemittel         Vane:       Schlafwagen:         Privat PKW:       Fug:         Zusatz:       Zusatz: | Q. C       Reisedetalls         0,00       EUR         Genehmigt       Genehmigt         24.10.2024       Bis*         0,00       EUR         Genehmigt       Osterreich (AT)         0,00       EUR         Genehmigt       Osterreich (AT)         0,00       EUR         Beinerkungen:       0.00         Europerioth       Bemerkungen:         19.09.2024       Genehmigt         0,000       EUR         Genehmigt       Osterreich (AT)         0,000       EUR         Bemerkungen:       0.00         Europerioth       Bemerkungen:         19.09.2024       Reisemittel         Name:       MUSTER VORGESETZTER, BA MA         Privat PKVV:       EER         Europerioth       Schlafwagen:         Europerioth       Europerioth         Schlafwagen:       Europerioth         Europerioth       Europerioth         Reisemittel       Schlafwagen:         Europerioth       Europerioth         Europerioth       Europerioth         Europerioth       Europerioth         Europerioth       Europerioth         Europe | Reisedetails     0.00   EUR   Genehmigt   24.10.2024   0.00   EUR   Genehmigt   24.02.2024   0.00   EUR   Genehmigt   24.09.2024   0.00   EUR   Genehmigt   24.09.2024   0.00   EUR   Genehmigt   24.09.2024   0.00   EUR   Genehmigt   24.09.2024   0.00   EUR   Bemerkungen:     0.00   EUR   Bemerkungen:     0.00   EUR   Bemerkungen:     0.00   EUR   Bemerkungen:     0.00   EUR   Bemerkungen:     MUSTER VORGESETZTER, BA MA     Privat PKW:   EUR   Privat PKW:   EUR   EUR     Schlaftwagen:   EUR     Schlaftwagen:     EUR     Schlaftwagen:     EUR     Schlaftwagen:     EUR     Schlaftwagen:     EUR     Schlaftwagen:     EUR     EUR     Schlaftwagen:     EUR     Schlaftwagen:     EUR     < |  |

→ Verwenden Sie hierzu die nachstehende Ausfüllhilfe:

| Grund          | Name/Zweck der Dienstreise bzw. Veranstaltung                                                                                                    |
|----------------|----------------------------------------------------------------------------------------------------|
| Reisetätigkeit | 5606000 = Inlandsschulveranstaltung<br>5606020 = Inlandsreise (Schulung und Weiterbildung)<br>5613400 = Auslandreise<br>5613410 = Auslandsschulveranstaltungen<br>7294607 = kirchlich bestellte Religionslehrer (Inland, Schulveranst.) |
| Von – Bis      | Beginn und Ende der Dienstreise (Zeitraum)                                                                                                    |
| Land           | Inland = Österreich (oder jeweiliges Ausland)                                                                                                    |
| Ort            | Ort der Dienstverrichtung (z.B.: Zell am See, Tamsweg)                                                                                                    |
| Bemerkungen    | z.B.: Name Mitfahrer/in, Begründung für PKW-Genehmigung,<br>private Nächtigung,                                                                                                    |
| Genehmiger/in  | Schulleitung (ggf. Stellvertretung)                                                                                                    |

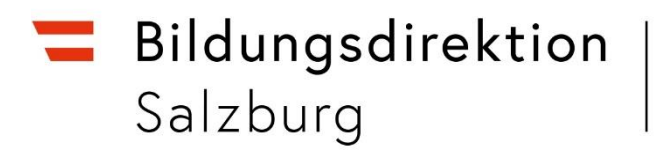

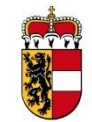

ReisemittelGrundsätzlich besteht Anspruch auf Ersatz der Kosten eines<br/>Öffentlichen Verkehrsmittels; Abweichungen müssen ausgewählt<br/>und begründet werden

→ Klicken Sie auf "Sichern" und laden Sie anschließend Ihre Anlagen hoch.

| Anlagen           |                             |                                       |
|-------------------|-----------------------------|---------------------------------------|
|                   |                             | Hochladen                             |
|                   |                             |                                       |
|                   | Keine Datei                 | en gefunden.                          |
| Dateien           | für Upload hierher ziehen o | der Drucktaste "Hochladen" verwenden. |
| Geschätzte Kosten |                             |                                       |
| Bahn:             | 0,00                        | EUR                                   |
| Flug:             | 0,00                        | EUR                                   |
| Hotel:            | 0,00                        | EUR                                   |
| Schlafwagen:      | 0,00                        | EUR                                   |
| Sonstiges:        | 0,00                        | EUR                                   |

## Anlagen z.B.: Einladungen, Ausschreibungen, Bestätigungen sind als PDFoder JPEG-Dateien hochzuladen (PDF und JPEG Dateien)

| Geschätzte Kosten | Die Kosten können vorab recherchiert und eingetragen werden.         |
|-------------------|----------------------------------------------------------------------|
| Vorschüsse        | Keine Eingabe vornehmen!                                             |
| Kostenzuordnung   | lst automatisch hinterlegt (bleibt grundsätzlich wie vorausgefüllt). |

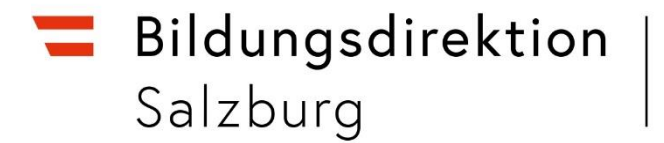

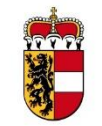

→ Klicken Sie auf "Sichern" und anschließend auf "zum VG senden" um den Reiseantrag an Ihre/n Vorgesetzte/n weiterzuleiten.

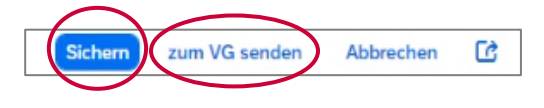

Nach dem Sie den Reiseantrag gesichert haben, könne Sie diesen mit <sup>1</sup> als PDF-Datei speichern oder drucken. Da die Reise im Portal gespeichert wird, ist dies aber nicht nötig.

Hinweis:

Scheint bei der Reise der Status "Eingereicht" auf, wurde der Antrag der/dem Vorgesetzten zur Genehmigung weitergeleitet. Die/der Vorgesetzte kann den Reiseantrag genehmigen, ablehnen oder zur Korrektur zurücksenden. Haben Sie den Antrag dagegen nur gesichert und noch nicht an die/den Vorgesetzte/n weitergeleitet, scheint bei der Reise der Status "Offen" auf.

| Schulung             | 0,00<br>EUR |
|----------------------|-------------|
| Salzburg, Österreich | Eingereicht |
| 25.08.2024, 08:00    | 24.07.2024  |
| 25.08.2024, 17:00    |             |